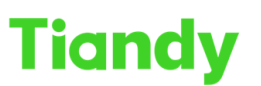

No.8 Haitai Huake Rd2(Huayuan), Binhai Hi-Tech Zone, Tianjin 300384, China Tel: +86-22-58596037 Fax: +86-22-58596177 en.tiandy.com

## How to download EasyLive Plus APP

**Description:** This document will show you the EasyLive Plus APP's download path.

Prerequisites: Easy Live Plus APP

## Section 1: Scan QR code Way and get into Live View interface.

- 1.1 login into device and get into Live View interface.
- 1.2 Click the button in the lower left corner.
- 1.3 Using the phone to scan the QR code to get into APP store.

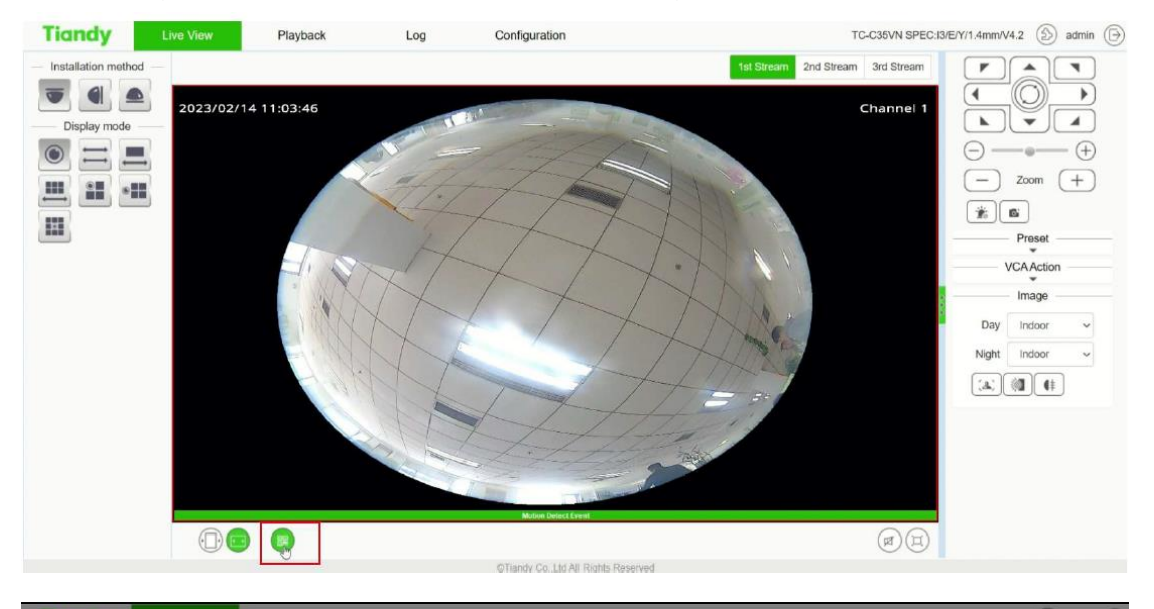

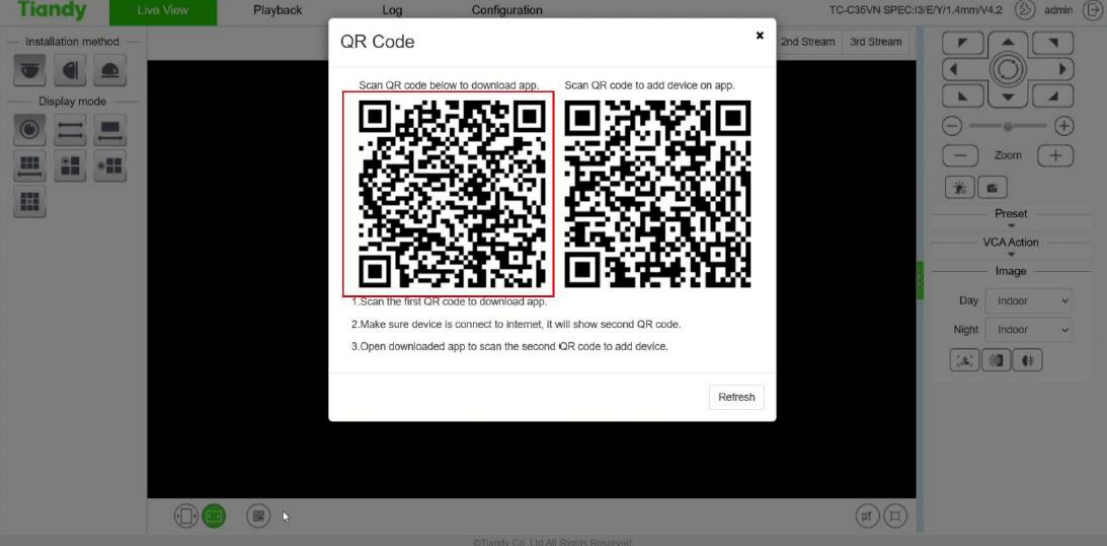

| Tiandy                         |                   | Tiandy Technologies Co., Ltd.                                                                                                    |                                                                                                    |  |  |  |  |  |
|--------------------------------|-------------------|----------------------------------------------------------------------------------------------------|----------------------------------------------------------------------------------------------------|--|--|--|--|--|
| Indianay                       | No.8 Haitai Hual  | te Rd2(Huayuan), Binhai Hi-Tech Zone, Tianjin 300384,  China                                                                                                    | Tel: +86-22-58596037 Fax: +86-22-58596177 en.tiandy.com                                              |  |  |  |  |  |
| Section 2: Down                | load fro          | m APP store directly                                                                                                    |                                                                                                    |  |  |  |  |  |
| 2.1 Enter and                  | search '          | EasyLive Plus' in APP sto                                                                                                    | ore.                                                                                                 |  |  |  |  |  |
| ← EasyLive                     | ×                 | ← easylive plus Q Ų                                                                                                    | ← Q:                                                                                                 |  |  |  |  |  |
| Q easylive plus                | Γ                 | Bigo Live-Live Stream, Go<br>Ad · Bigo Technology Pte. Ltd.                                                                                                    | EasyLive Plus<br>SmartCloud                                                                          |  |  |  |  |  |
| Q easylive                     |                   | In-app purchases<br>4.4★ 🛃 🚺 500M·                                                                                                    | Uninstall Update                                                                                     |  |  |  |  |  |
| Q easylive app                 |                   | 5M reviews 68 MB Parental guidance ② Downloa<br>朝からBIGO Liveを楽しもう                                                                                               |                                                                                                    |  |  |  |  |  |
| Q easyliveauction              |                   |                                                                                                    | What's new ● →   Last updated Feb 17, 2023 →                                                         |  |  |  |  |  |
| Q easylive tiandy              | Γ                 | EasyLive Plus<br>SmartCloud Update                                                                                                    | Solve the problem that some 32-bit mobile phones fail to log in                                      |  |  |  |  |  |
|                                |                   | 3.4 ★<br>120 reviews 96 MB Parental guidance ⊙ Downlos                                                                                                    | Rate this app<br>Tell others what you think                                                          |  |  |  |  |  |
|                                |                   |                                                                                                    | **                                                                                                   |  |  |  |  |  |
|                                |                   |                                                                                                    | Write a review                                                                                       |  |  |  |  |  |
| EasyLive easylive              | •<br>•            | Mobile phone video surveillance software                                                                                                    | Developer contact ~                                                                                  |  |  |  |  |  |
| 1 2 3 4 5 6 7<br>0 W e r t V U | i o n             | Ads - Related to your search                                                                                                    |                                                                                                    |  |  |  |  |  |
| qweityu                        |                   |                                                                                                    | Join the beta                                                                                        |  |  |  |  |  |
| asdfghj<br>&zxcvbn             | k l               |                                                                                                    | Try new features before they're officially released and give your feedback to the developer. Certain |  |  |  |  |  |
| !?# 123 , .                    | <sup>+</sup> ∕≠ ← | Bigo Live-Live     ChatGPT - AI     17LIVE - Live     Or       Stream, Go Live     Chat, AI Friend     streaming     Gf       68 MB     43 MB     142 MB     22 | data on your use of the app will be collected and shared with the developer to help improve the app. |  |  |  |  |  |

## 3. Download from Tiandy official website(only for Android users)

- 3.1 Enter 'en.tiandy.com' in browser to get into Tiandy's official website.
- 3.2 Click 'Support' to get into Download Center.
- 3.3 Search the APP installer in Tool&VMS.

| en.tiandy.com               |  |
|-----------------------------|--|
| en.tiandy.com               |  |
| へ en.tiandy.com - Google 捜索 |  |

/ 自定义 Chrome

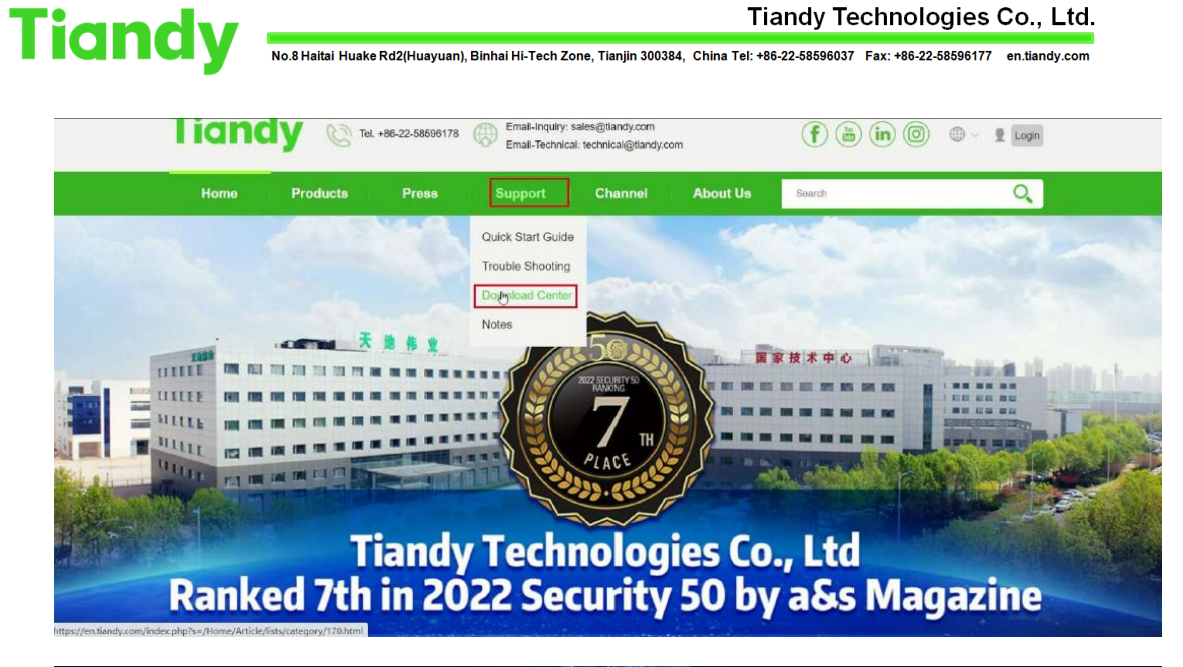

Tiandy Technologies Co., Ltd.

| Support                                                                 |                 |                         |              |          |  |  |  |  |  |
|-------------------------------------------------------------------------|-----------------|-------------------------|--------------|----------|--|--|--|--|--|
| Quick Start Guide Trouble St                                            | nooting Downloa | ad Center Notes         |              |          |  |  |  |  |  |
| P Home - Support - Download Center - Brochures - Product Leaflet & Fold |                 |                         |              |          |  |  |  |  |  |
| Download Center                                                         |                 |                         |              |          |  |  |  |  |  |
| Brochures Tool & MS                                                     | SDK Firmwa      | re Product Installation | Certificates |          |  |  |  |  |  |
| Product Leaflet & Fold >                                                | Name            |                         | Brochure     |          |  |  |  |  |  |
|                                                                         | Describe        | Tiandy Catalog 2022-Q3  |              |          |  |  |  |  |  |
|                                                                         |                 |                         |              | Download |  |  |  |  |  |
| 王在等待 en.tiandy.com 的响应                                                  |                 |                         |              |          |  |  |  |  |  |